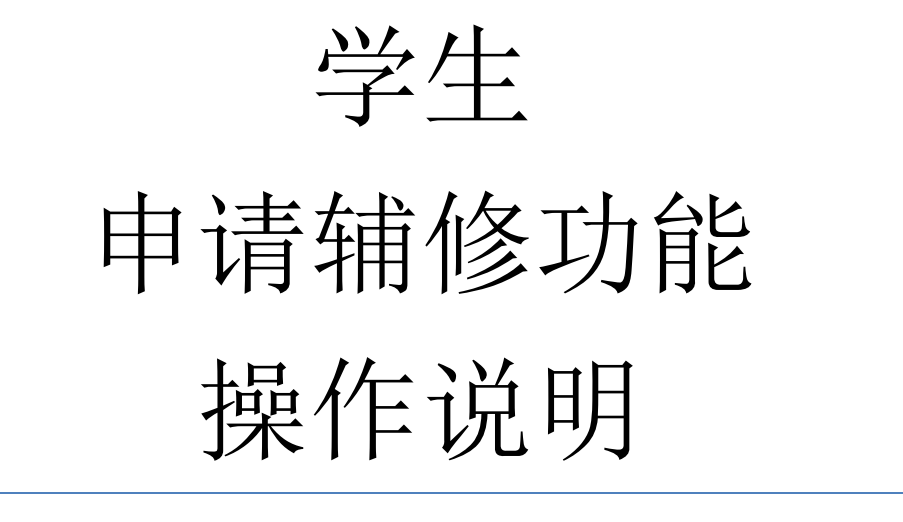

# 教务系统-学籍管理模块

Version 1.1

### 目录

| 1. | 登录                                        | 3 |
|----|-------------------------------------------|---|
|    |                                           | 3 |
|    | 至 7 ~ 1 ~ 1 ~ 1 ~ 1 ~ 1 ~ 1 ~ 1 ~ 1 ~ 1 ~ | 3 |
| 2. | 主办。                                       | 5 |
| 3. |                                           | 6 |

## 1.登录

请使用 Chrome 或者火狐浏览器登录, 双核浏览器(如 360 浏览器)请使用极速模式。

#### 登录途径1

#### 网址: my.cqu.edu.cn/sms

进入网站后,通过重庆大学统一身份认证的账号密码进入系统。

注意事项:

- ① 账号可以填统一认证号或学号
- ② 初始密码为身份证后六位

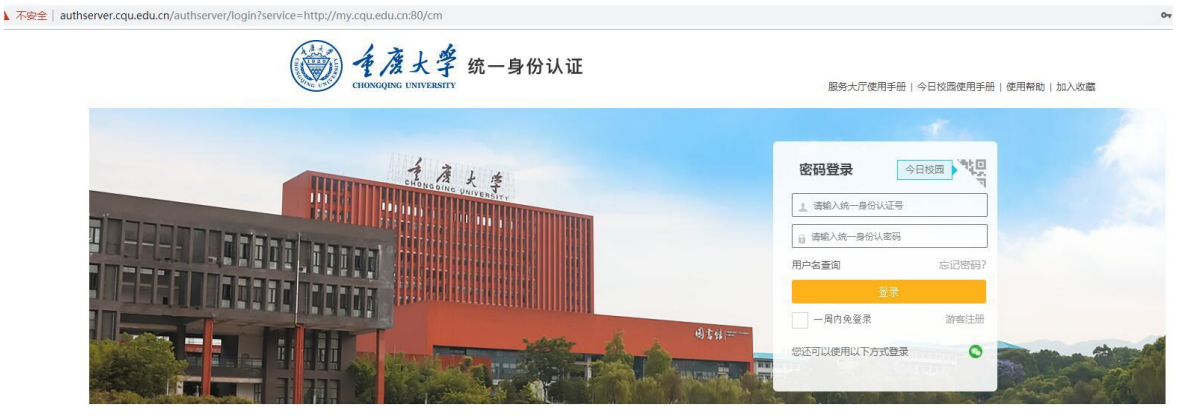

登录界面

登录系统,进入主页。

#### 登录途径2

网址: my.cqu.edu.cn

进入网站后,点击学籍管理块。

| () <u>4</u>                                                                                                    | 夏大学 |                                                                                                    |          |                     |   | 2         | E.                    |   |   |          |   |      | Firefox-下载 | Chrome+Th |   |
|----------------------------------------------------------------------------------------------------|-----|----------------------------------------------------------------------------------------------------|----------|---------------------|---|-----------|-----------------------|---|---|----------|---|------|------------|-----------|---|
|                                                                                                    |     |                                                                                                    |          |                     |   |           |                       |   |   |          |   |      |            |           |   |
|                                                                                                    |     | State State of the local division of the local division of the loc |          |                     |   |           |                       |   |   |          |   |      |            |           |   |
|                                                                                                    | i.  | <b>教学管理</b><br>教学管理                                                                                                    | <b>L</b> | <b>实验教学</b><br>实验教学 |   | $\otimes$ | <b>公共体育课</b><br>公共体育课 |   | 2 | 报到注册     |   | 叉    | 毕业设计       |           |   |
|                                                                                                    |     | 86款管理 2                                                                                                    |          | 创新实践平台              |   |           | 赦师教学档案                |   |   | 四六级考试    | Ē |      | 课程管理       |           |   |
|                                                                                                    |     | 助教堂理                                                                                                    |          | 创新实践平台              | ¢ | Ferry     | 款师数学档案                | • |   | 四六极考试    | • | Eø   | 课程管理       |           | - |
| Transfer of the                                                                                                    |     | 学籍管理 2                                                                                                    |          | 重大SPOC              |   | 1         | EOL教学                 |   | 3 | Sakai    |   |      | 老教务网       | The       |   |
| TRADUCTION OF THE OWNER OF THE OWNER OF THE OWNER OF THE OWNER OF THE OWNER OF THE OWNER OF THE OWNER OWNER OWNE |     |                                                                                                    |          | Etspoc              | - | -         | EOL数学                 |   |   | Sakai    |   |      | 大教会内       |           |   |
|                                                                                                    | Q   | <b>课表查询</b>                                                                                                    | -        | -                   |   |           | -                     |   |   |          |   | ar a | Charles -  | fre.      |   |
| -                                                                                                    |     | Summer a                                                                                                    | -        | *3*                 | • |           |                       | - |   | Nº - SAL |   |      |            | Ville I   | 1 |

#### 然后通过重庆大学统一身份认证的账号密码进入系统

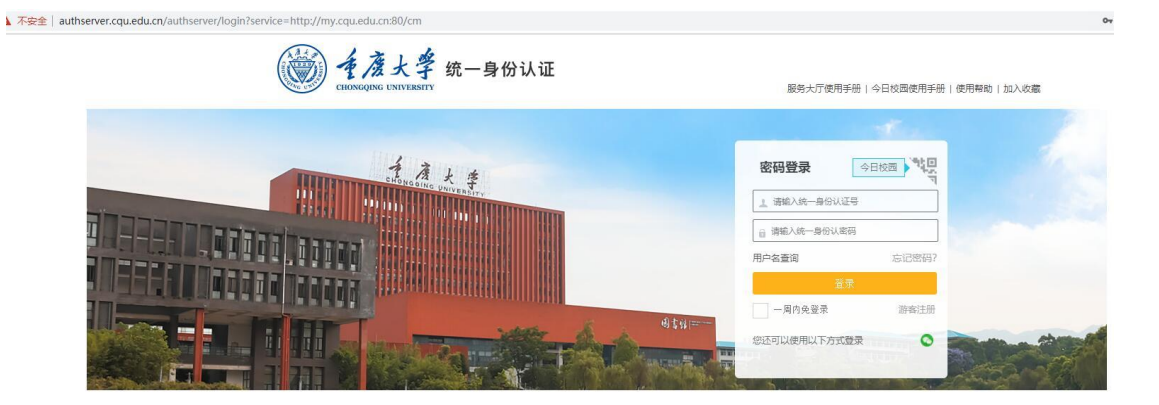

登录界面

登录系统,进入主页。

# 2. 主页

主页的左上角是公告信息,可以查看管理员发布的公告,点击公告可以查看公告

详情。

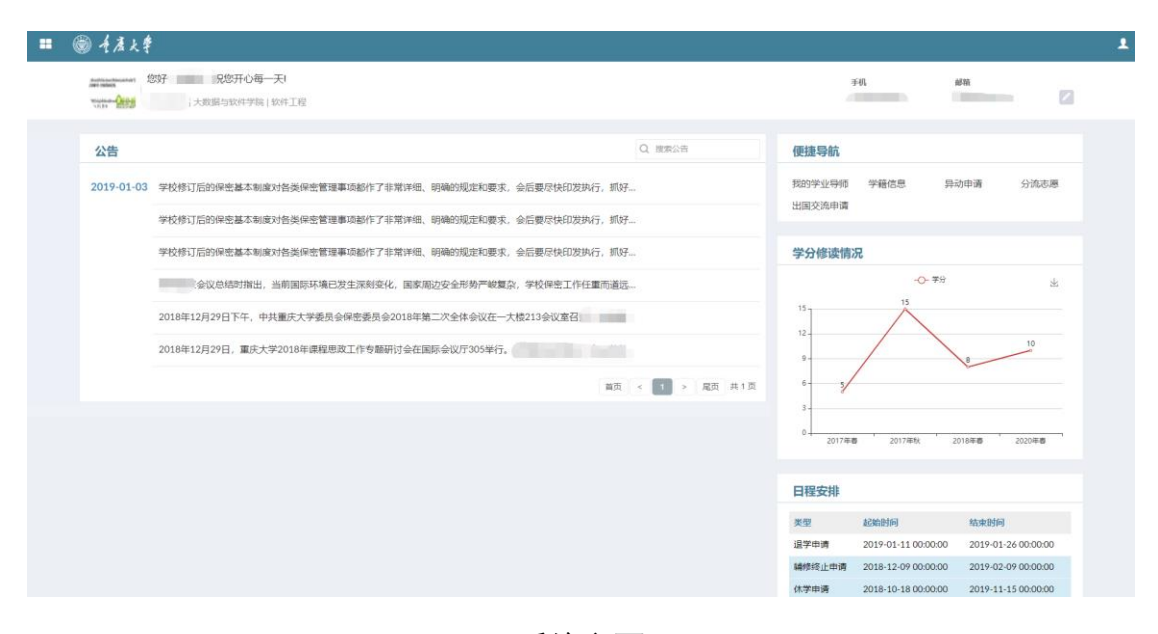

系统主页

# 3. 辅修申请

点击便捷导航中的异动申请进入学籍异动申请页面。

| ☰ 菜单 | ● 行度)      | ŧ\$                                         |         |        |                 |      | Ł |
|------|------------|---------------------------------------------|---------|--------|-----------------|------|---|
|      |            | 997,1998——————————————————————————————————— |         |        | 手机              | ##   |   |
|      | 公告         |                                             | Q. 搬家公告 | 便捷导航   |                 |      |   |
|      | 2019-11-14 | 20x                                         |         | 我的学业导师 | 异动申请            | 分流志愿 |   |
|      |            | 例ut-数学践善                                    |         | 山田大市中市 | <b>当</b> 5-71日春 |      |   |
|      | 2019-10-25 | 学业导师功能操作说明书下载(新增加 发布学业指导任务功能)               |         | 日程安排   |                 |      |   |
|      | 2019-08-28 | 报到注册功能 <b>《</b> 實理员圖作手册                     |         |        |                 |      |   |
|      | 2019-07-10 | 繁殖员学籍两公园作手册                                 |         |        |                 |      |   |
|      | 2019-06-27 | 关于2018级大美分旗工作安排的通知                          |         |        |                 |      |   |
|      | 2019-01-08 | 请同学在申请学业导师的时候尽量意先申请名额已满的老师                  |         |        |                 |      |   |
|      | 2019-01-07 | 机碱类2018版本科生学业导质工作实施细则(此行确)                  |         |        |                 |      |   |

或者点击菜单中的学籍异动申请进入学籍异动申请页面。

| ≡菜単 ⊚ 千度大學                                                                     |                                                                         | L                                                                                                    |
|--------------------------------------------------------------------------------|-------------------------------------------------------------------------|----------------------------------------------------------------------------------------------------|
| 上 助政管理     ① 何新次批平台     ☆(秀牧学相変)     ■ 確定/各方案管理     子指管理     学 指管理     愛 四六以考试 | <ul> <li>◆ 書主页</li> <li>● 学生</li> <li>○ 学編四の中请</li> <li>&gt;</li> </ul> | <ul> <li>◆ 学业写师</li> <li>◆ 大笑分流</li> <li>◆ 分流志應</li> <li>◆ 分流志應</li> <li>◆ 校外长期交流</li> <li>◆ 校外长期交流</li> <li>◆ 校外长期交流</li> </ul> |

#### 进入学籍异动申请页面后,点击添加,出现选择申请类别的弹出框,这里需要选择辅修申请。

| ≡ ## @ <i>手</i> 唐 大 华 |         | 1 |
|-----------------------|---------|---|
| 希 主页 > 我的学籍 → 申请      |         |   |
| 申请                    |         |   |
| 申请判断                  |         |   |
|                       | + ilian |   |
|                       |         |   |

| - 1   | 提示          | ۲   |
|-------|-------------|-----|
|       | 申请关别:* 辅修申请 | -   |
| 23:21 | × 取消        | ✔确定 |

#### 进入页面填写辅修申请即可。

| ≡*** ⑧ 千度大学                                                                                                    |                          |                                          |                                  |    |
|----------------------------------------------------------------------------------------------------|--------------------------|------------------------------------------|----------------------------------|----|
| ● 主页 > 代的学籍 > 申请 > 精修申请详情                                                                                                    |                          |                                          |                                  |    |
| ≪ 返回                                                                                                    |                          |                                          |                                  |    |
| 辅修申请                                                                                                    |                          |                                          |                                  | 草稿 |
|                                                                                                    |                          |                                          |                                  |    |
| 学生信息                                                                                                    |                          |                                          |                                  |    |
| 学院                                                                                                    | 专 <u>业</u> :             | 年级: 2018                                 | <b>班级:</b>                       |    |
| 注意:<br>₩4+日第9, 1990, 11,00                                                                                                    |                          | 79.<br>Rem.                              | 1963年 1963年<br>第117年2月1日 (1965年) |    |
| 家庭地址                                                                                                    | Real Tipo ICHTEELA<br>後点 | (1)(1)(1)(1)(1)(1)(1)(1)(1)(1)(1)(1)(1)( | Brake-Stricke-                   |    |
| and the second second s |                          |                                          |                                  |    |
|                                                                                                    |                          |                                          |                                  |    |
| 辅修信息                                                                                                    |                          |                                          |                                  |    |
| 申遺辅修学院: 公共管理学院 ~                                                                                                    | 申请捕使专业:* 国际经济与英格 ~       | 申遗编修年级: 2018                             |                                  |    |
| (4)(3)(9)(1)                                                                                                    |                          |                                          |                                  |    |
| 中國24. 林师由语 -                                                                                                    | mater III                |                                          |                                  |    |
| 41.36.2.360 and 2.40.16                                                                                                    | IN MARKED                |                                          |                                  |    |
| 個財動过個种<br>実動/处分:                                                                                                    |                          |                                          |                                  |    |
|                                                                                                    |                          |                                          |                                  |    |
|                                                                                                    |                          |                                          |                                  |    |
|                                                                                                    |                          |                                          |                                  |    |
|                                                                                                    |                          |                                          | A                                |    |
|                                                                                                    |                          |                                          |                                  |    |
| 支撑材料                                                                                                    |                          |                                          |                                  |    |
| 漆细文件                                                                                                    |                          |                                          |                                  |    |
| _                                                                                                    |                          |                                          |                                  |    |
|                                                                                                    |                          |                                          |                                  |    |
|                                                                                                    |                          |                                          |                                  |    |